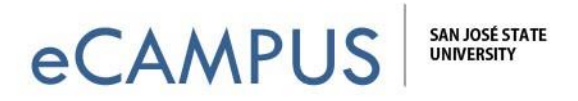

## Embed a Qualtrics Survey Report within Canvas

This guide will walk you through the steps of embedding a Qualtrics Survey Report on a Canvas page.

## **Steps:**

- 1. Login to Qualtrics at https://sjsu.qualtrics.com
- 2. Navigate to the **Results** module and choose the report you want to publish.
- 3. Click on **Export Report** button (top right) which will open a small pop-up window.
- 4. Click on "Manage Public Report..." which will open a new dialogue box.
- 5. Click on the toggle button for "Public report available at the following link:".
- 6. Copy the generated link using the green **Copy** button.
- 7. Now, login to your Canvas account at https://sjsu.instructure.com
- 8. Click on the course in which you would like to embed the survey report.
- 9. Click on "Pages" on the left-hand side of the home page of your course.
- 10. Click on Create a "+ **Page**" as shown below.
- 11. Give the page a title and then click on "HTML Editor".
- 12. After Switching View, you will be able to see some blank space where in you can type or copy paste this following code:

<iframe src="YourSurveyLinkWillGoHere" width = 800 height = 600></iframe>

- 13. Copy your Survey Link and place it in the above code as indicated between the quotation marks.
- 14. After you do the above step, your code inside the Switched View should be something like the below text:

```
<iframe src="https://... " width = 800 height = 600></iframe>
```

15. Click on Save to save the page and then the page should be embedded with your Qualtrics's Survey Report. (Resize the width and the height as per requirement)

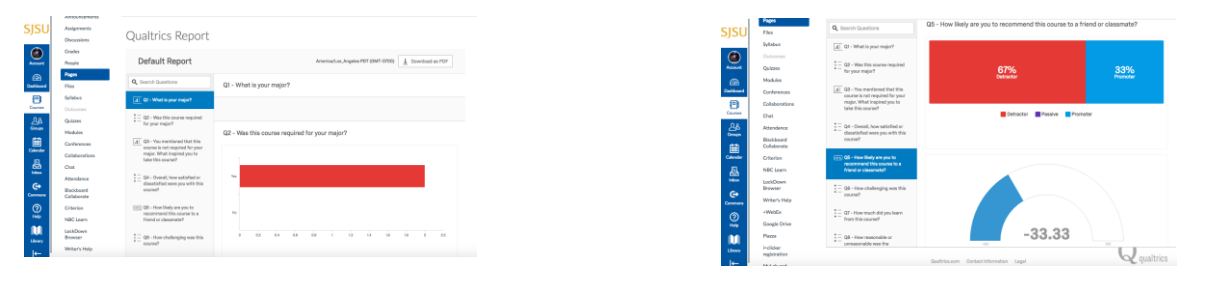

1 | Page

April 26, 2017

eCAMPUS • San Jose State University One Washington Square San Jose, CA 95192-0026 • 408.924.2337 • www.sjsu.edu/ecampus